# **mapic** ITALY

## GUIDA RAPIDA DI UTILIZZO

**Database Online** 

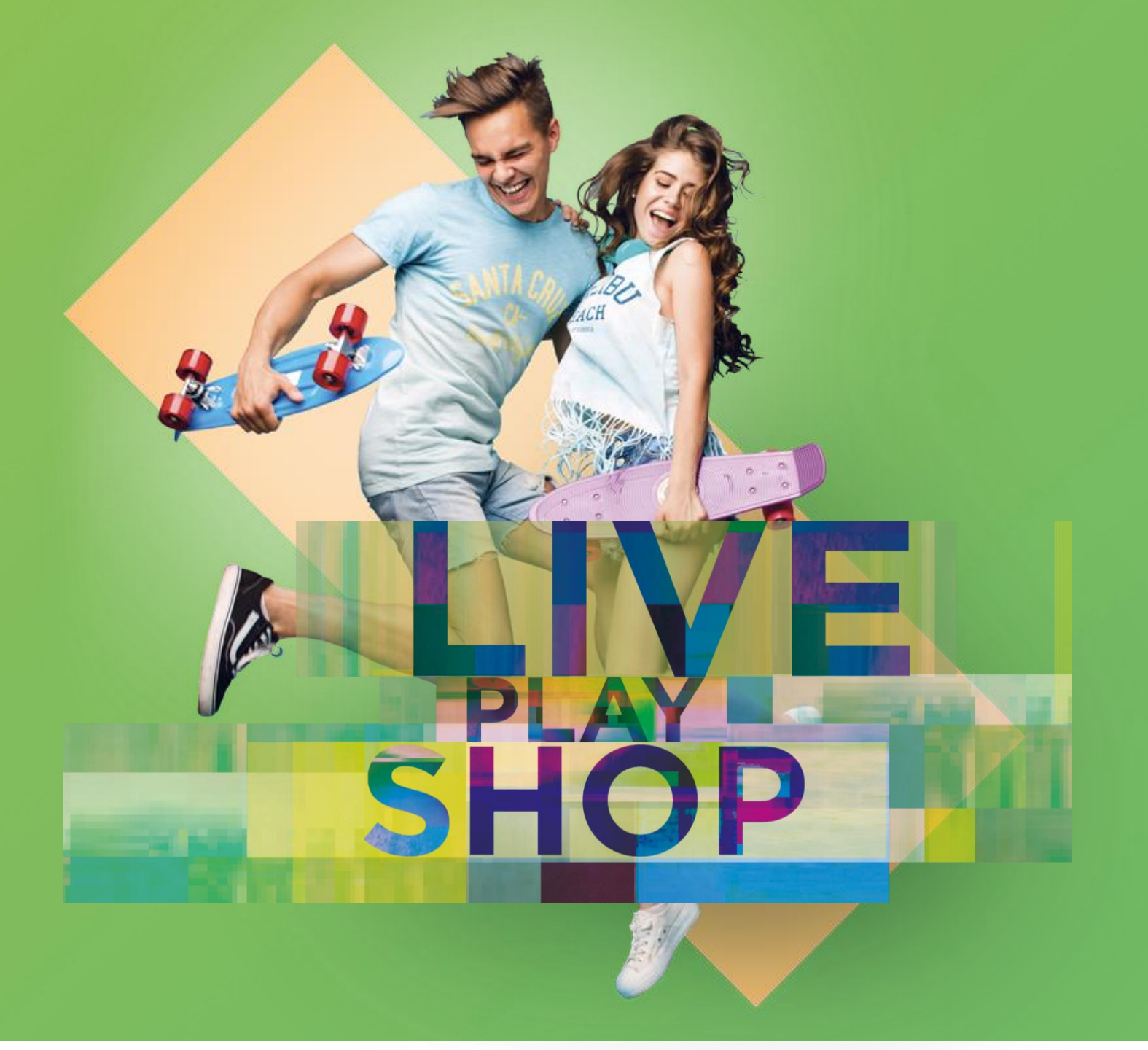

#### Benvenuto nel database online di MAPIC Italy !

La piattaforma permette a tutti i partecipanti di MAPIC ITALY 2022 di promuovere la propria presenza all'evento, contattare gli altri partecipanti e generare nuovi lead. Qesta guida ti permetterà di scoprire come promuovere la tua presenza e quella della tua azienda a MAPIC ITALY e come approfittare

delle altre funzionalità del database online.

1. Aggiorna il tuo profilo per presentarti e permettere ai partecipanti di MAPIC ITALY 2022 di trovarti nella directory dei partecipanti.

2. Aggiorna il tuo profilo aziendale per fornire informazioni rilevanti e permettere ai partecipanti di trovare la tua azienda nella directory delle aziende partecipanti (il primo partecipante di ogni azienda ad accedere al database online di MAPIC Italia 2022 avrà il titolo di "Admin dell'azienda").

3. Come "Admin dell'azienda", potrai permettere ai colleghi di tua scelta di avere un accesso come admin della tua azienda sulla piattaforma.

4. Scarica la lista dei partecipanti che hanno richiesto di essere contattati.

Buona lettura.

Il team MAPIC

## PERSONALIZZA IL TUO PROFILO

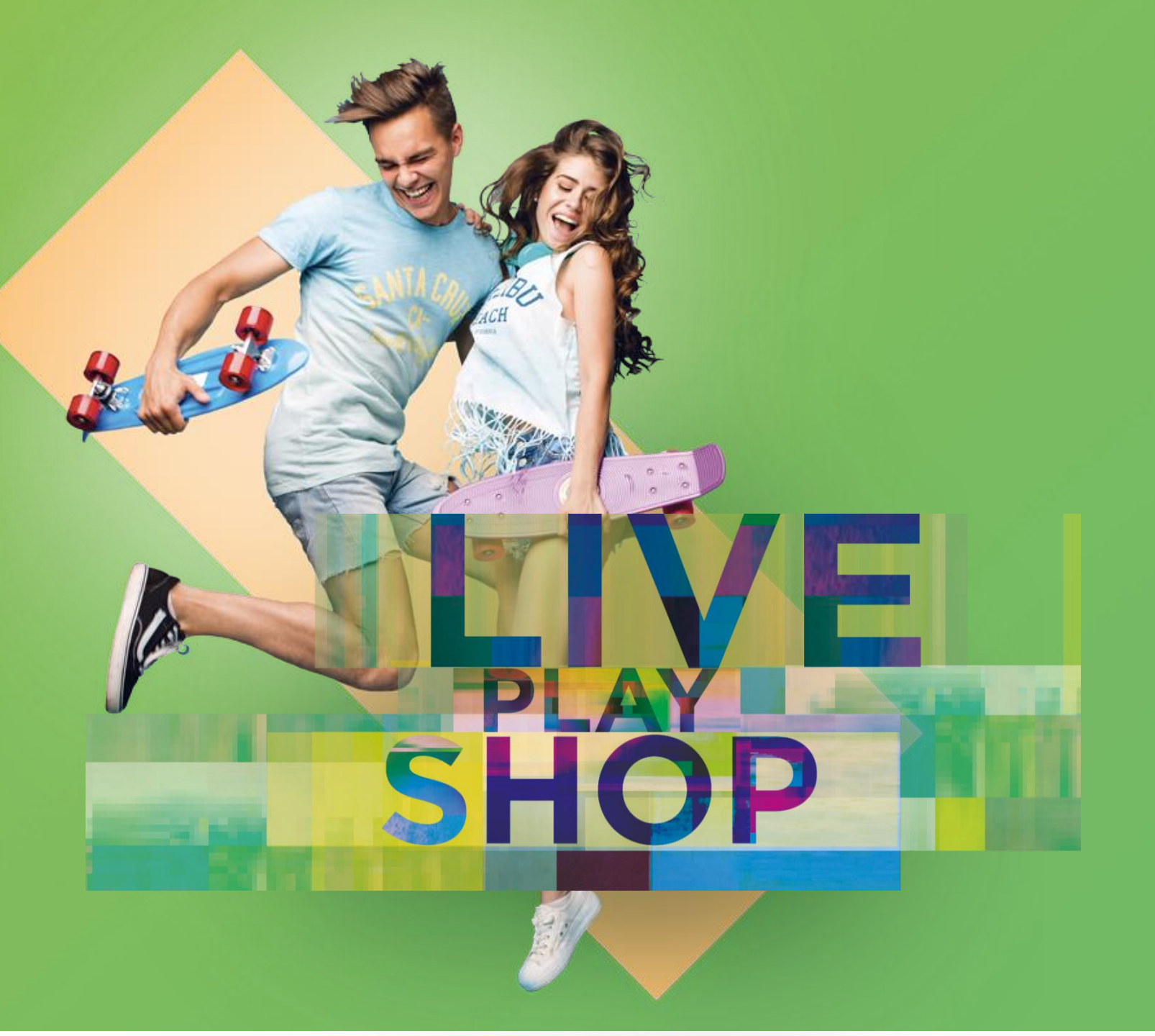

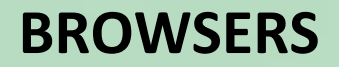

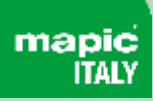

Quando si utilizza il database online 2022 di MAPIC Italy, si consiglia vivamente di utilizzare l'ultima versione di uno dei seguenti browser:

- Firefox
- Google Chrome
- Safari (su macOS)
- Microsoft Edge (su Windows 10)

Nota: Internet Explorer non è supportato

#### **AGGIORNA IL PROFILO**

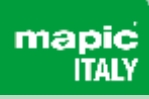

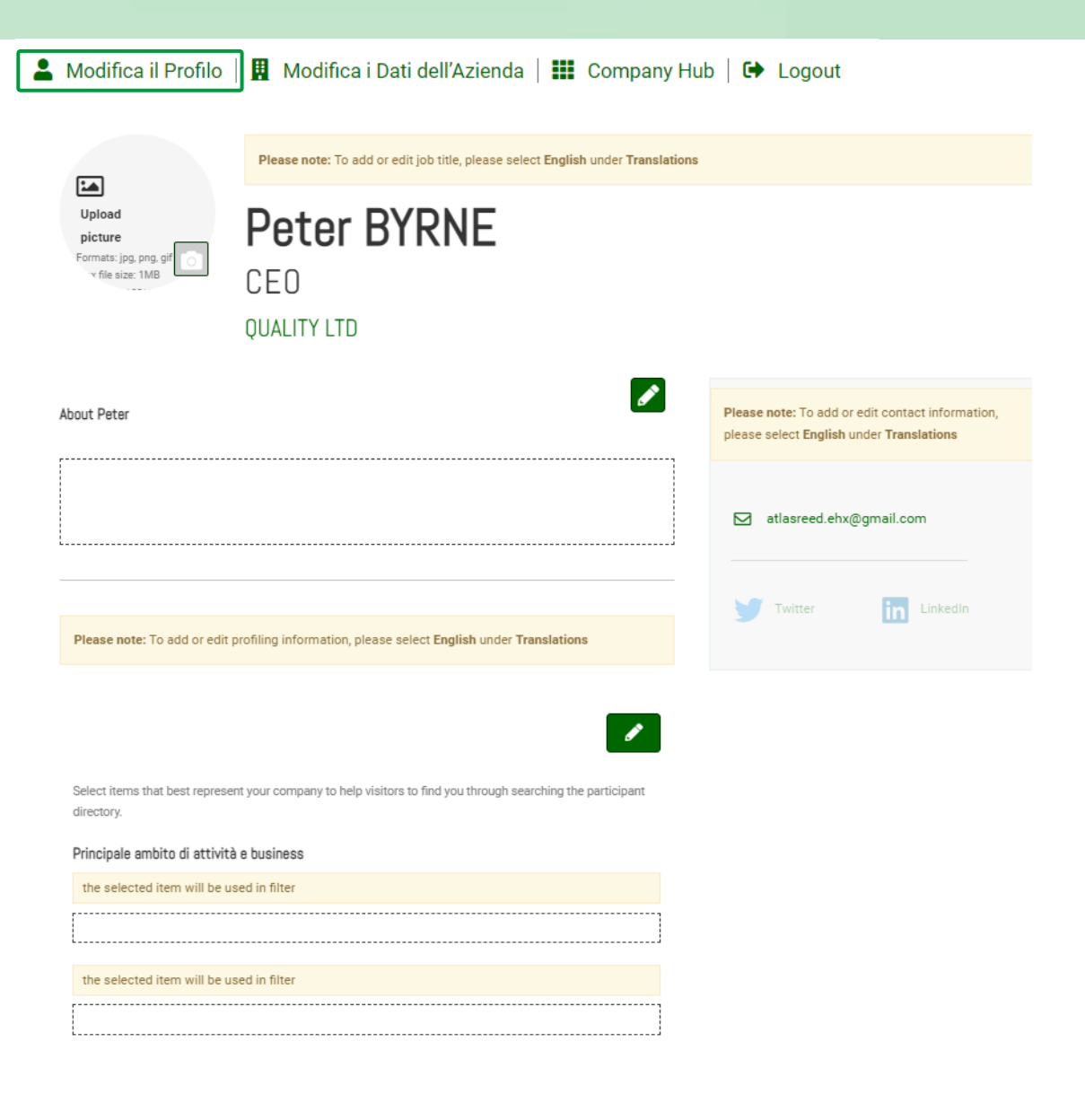

Ci sono due modi per aggiornare il proprio profilo :

1. Attraverso il menu di navigazione nella parte superiore di ogni pagina, cliccando su "Il profilo".

2. Nella pagina dell'elenco dei partecipanti, cliccando su "Modifica il profilo".

È possibile aggiornare una sezione ogni volta che un'icona di una penna è disponibile.

Per impostare il tuo profilo puoi aggiungere

- la tua foto (dimensioni consigliate 180\*180px, max 1MB)
- la tua descrizione, il titolo di lavoro e le informazioni di segmentazione della tua attività
- i tuoi obiettivi commerciali
- le tue informazioni di contatto sono visualizzate di default. Clicca sull'icona della penna e poi su "Cambia".

Email and Phone are currently visible to others. Change.

**INFORMAZIONE IMPORTANTE**: Cerca di essere il più preciso possibile quando riempi le informazioni sulla tua attività (genere, attività, paesi di interesse). Abbiamo migliorato i filtri e il motore di ricerca che saranno utilizzati dai partecipanti per identificare il contatto più pertinente per all'interno di un'azienda per prendere contatto e fissare un meeting.

#### AGGIORNAMENTO DELL'AZIENDA

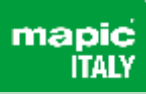

| difica il Profilo   👖 Modifica i Dati                                                                                                    | dell'Azienda                                              | Company Hub     | 🕞 Log |
|----------------------------------------------------------------------------------------------------|-----------------------------------------------------------|-----------------|-------|
| Encode Constant Constant |                                                           |                 |       |
| QUALITY                                                                                                    | Stand: NOT ASSIGNED                                       |                 |       |
| MPTV-ARRADOL BRANC                                                                                                    | + Add Session                                             |                 |       |
| Why Well car stand<br>Tell visitors why they should visit your stand. Maximum 200 characters<br>Test company                                                                                                    | Test<br>Salema<br>© Sat 19 February - 18:49-20:49<br>Test |                 |       |
| Description                                                                                                    |                                                           |                 |       |
| Describe what your company does. Maximum 600 characters                                                                                                    | EDU OW LIE                                                | /               |       |
|                                                                                                    | Facebook Twitter YouTube                                  |                 |       |
|                                                                                                    | in 🐁 O                                                    |                 |       |
| Brands we represent<br>Tail visitors all the brands that your company will represent at the show                                                                                                    | Linkedin WeChat Instagram                                 | 'n              |       |
|                                                                                                    |                                                           |                 |       |
|                                                                                                    |                                                           |                 |       |
|                                                                                                    |                                                           | COMPANY WEBSITE |       |
| MAPIC ITALY 2022 - MAY 2022 SPECIFIC                                                                                                    |                                                           |                 |       |
| Filters                                                                                                    |                                                           | COMPANY EMAIL   |       |
| Select items that best represent your company to help visitors find you on the websit                                                                                                    | e directory. Other Filters                                |                 |       |
| selections might be available in Matchmaking (the section below).                                                                                                    |                                                           | ·               |       |
| Principale ambito di attività e business                                                                                                    |                                                           | COMPANY PHONE   |       |
|                                                                                                    |                                                           |                 |       |

Ci sono 2 modi per aggiornare il profilo aziendale:

- 1. Attraverso il menu di navigazione nella parte superiore di ogni pagina, cliccando su «Dati dell'Azienda" O «Company hub»
- 2. Nella pagina dell'elenco dei partecipanti, cliccando su "Modifica i dati dell'azienda"

Per impostare la tua pagina aziendale puoi aggiungere : └

- un logo (dimensioni consigliate 180x180px, max 1MB)
- un banner (dimensioni consigliate 600x150px, max 1MB)
- una descrizione e informazioni di contatto
- le informazioni di segmentazione della tua azienda
- Link ai profili dei social media

**IMPORTANTE**: Cerca di essere il più preciso possibile nel compilare la descrizione dell'azienda e tutti i dati allegati. Abbiamo migliorato i filtri ed il motore di ricerca che saranno utilizzati dai partecipanti per cercare aziende o attività specifiche.

#### **RUOLO DI ADMIN AZIENDALE**

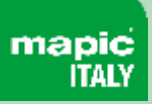

#### **ADMIN DELL'AZIENDA**

Dal menu "Modifica i Dati dell'Azienda" vai su «Company administrator" poi clicca su "Add company Administrator" e inserisci l'indirizzo email della persona a cui vuoi assegnare questo ruolo.

#### **COMPANY HUB**

#### **INFORMAZIONI GENERALI**

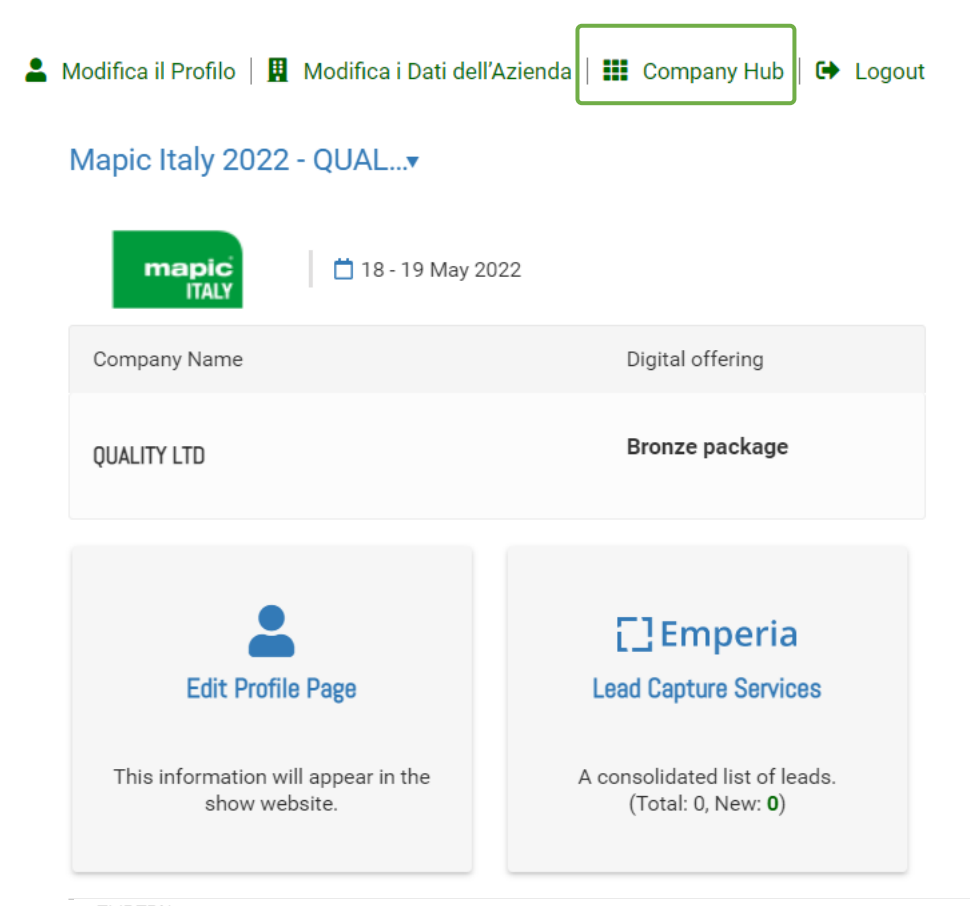

Il Company Hub è disponibile attraverso il menu di navigazione nella parte superiore di ogni pagina.

Puoi modificare la pagina del tuo profilo all'interno di questo menu.

Potrai monitorare ed esportare i tuoi lead cliccando sul bottone «Emperia" del Company Hub.

Un lead è un partecipante di MAPIC ITALY 2022 che ha cliccato sul bottone"Contattami" della tua pagina aziendale.

I dati recuperati includono i dettagli di contatto come l'indirizzo email e il numero di telefono insieme a nome, cognome, titolo di lavoro e nome dell'azienda.

#### EMPERIA

DOWNLOAD LEAD REPORT Download your consolidated leads in the format of your choice

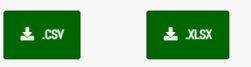

Total Leads 0 New Leads 0

## SFOGLIARE LE DIRECTORY DEL DATABASE ONLINE

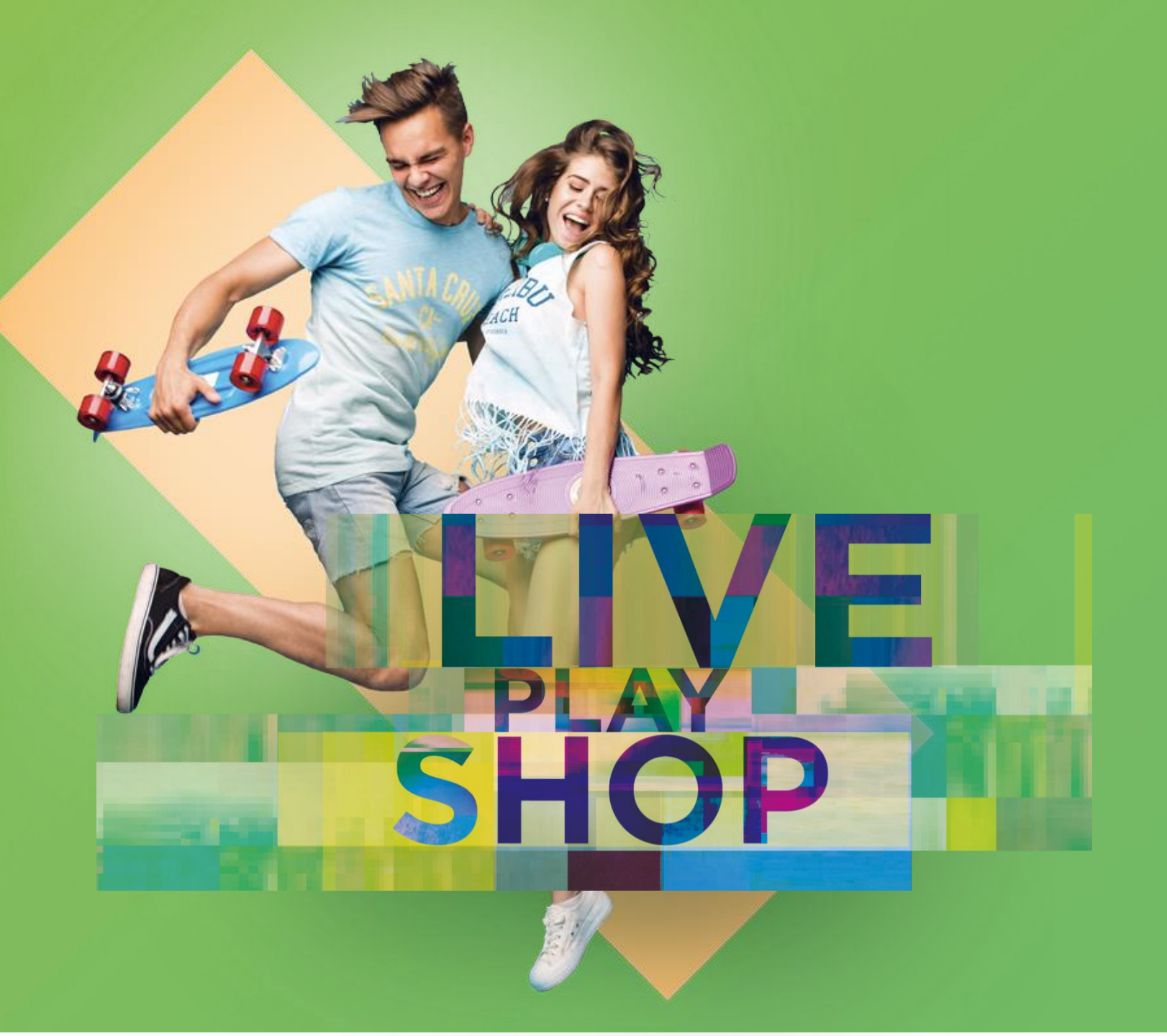

#### DIRECTORY DEI PARTECIPANTI

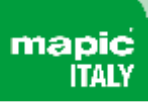

La directory " Participants " contiene tutti i partecipanti a MAPIC Italy 2022.

Funzioni disponibili: Aggiungi ai preferiti, barra di ricerca e filtri disponibili.

Puoi attivare i Filtri principali su:

- attività principale
- paese
- Ordina su : Più recenti / Nome A-Z e Z-A / Aggiornati di recente

Quando si clicca su un partecipante, una pagina dedicata si apre e mostra i dettagli, compreso il numero di telefono e l'indirizzo e-mail quando il partecipante ha accettato di essere visualizzato.

È possibile contattare i partecipanti attraverso un servizio di chat.

### **Participants Directory**

| Filter                                          | 8 participants   |                                                             |
|-------------------------------------------------|------------------|-------------------------------------------------------------|
| Features<br>Innovator (1)                       | ^                | Peter JONES<br><b>CEO-PRODUCER</b><br>QUALITY<br>France     |
| Your company activity<br>Investors (2)          | Created 20th Apr | Peter BYRNE<br><b>ceo</b><br>quality LTD                    |
| Please specify which<br>sector(s) you invest in | Created 20th Apr | France                                                      |
| Car Parks (1)<br>Mixed Use (1)                  |                  | Peter CLARK<br>Sales Representative<br>QUALITY SA<br>France |
| Country<br>Afghanistan (1)                      | Created 20th Apr | Peter SMITH                                                 |
| France (7)                                      | Created 20th Apr | QUALITY GMBH<br>France                                      |
|                                                 |                  |                                                             |

#### DIRECTORY DELLE AZIENDE

La directory delle "Companies" comprende tutte le aziende che partecipano a MAPIC Italy 2022.

Funzioni disponibili: Aggiungi ai preferiti, barra di ricerca e filtri disponibili.

Filtri principali su:

- attività principale
- Paese
- Ordina su : Più recenti / Nome A-Z e Z-A / Aggiornati di recente

Quando si clicca su un'azienda, la pagina dell'azienda verrà visualizzata con tutti i dettagli che l'azienda ha compilato: descrizione dei servizi, rappresentanti dell'azienda ecc.

#### Q Filter Search Showing 7 exhibitors Features ^ Innovator (1) OUALITY Bank,Car Parks Your company activity ^ Investors (2) Premium Please specify which ^ sector(s) you invest in... **QUALITY GMBH** Car Parks (1) ~ Mixed Use (1) Country ^ **OUALITY INC** Afghanistan (1) HNWI, Family office, Private investor, Mixed Use France (6) **QUALITY LTD** ~ Premium **QUALITY SA**

### **Company Directory**

#### **DIRECTORY DELLE SESSIONI DI CONFERENZE**

My Hub Companies Participants Sessions Speakers

### **Sessions Directory**

Access the Speakers' Directory At a glance 18th May (3) Wednesday 10:30 **OPENING KEYNOTE : In cammino verso un futuro sostenibile** Patrizia Liguti - Chiomenti maple () 10:30 - 11:00 In association with Chiomenti 12:00 Sostenibilità e Mixed-use: i nuovi driver di crescita del mercato immobiliare commerciale Armando Garosci - Largo Consumo, Simona Portigliotti - Nhood Italy, Giuseppe Amitrano maple may Dils, Heinz Peter Hager - Supernova, Antonello Magliozzi - Arcadis Italia ① 12:00 - 12:30 In association with LARGO CONSUMO and SUPERNOVA 14:00 Il fenomeno Quick-Commerce e le nuove esigenze del consumatore Andrea Aiello - Retail&food - Edifis, Giovanni Panzeri - Gorillas, Agustina Clair - Glovo, Sara maple May Colombo - Iper Montebello () 14:00 - 14:30

La directory "Sessions Directory "contiene tutte le sessioni di conferenze che si terranno a MAPIC ITALY 2022.

Visualizza le sessioni giorno per giorno.

Ogni pagina di una sessione di conferenza evidenzierà una descrizione della sessione ed i relatori.

#### **DIRECTORY DEGLI SPEAKERS**

Showing 46 speakers Agustina Clair - Glovo Alessandro Antonio Nacci -Alessandro Lodigiani - R2M Alessandro Mazzanti - CBRE Sofia Locks Solution Director New Business **CEO** Italy Founder & CEO Country Manager View Sessions View Sessions View Sessions View Sessions Altin Arapi - Parquery Andrea Aiello - Retail&food -Andrea Boris Hipeco -Andrea Roero - Fervo Edifis Immofinanz Sales Manager Chief Digital Officer Editor-in-chief Co-Managing Director - Head of **Operations Italy** View Sessions View Sessions View Sessions View Sessions

Participants Sessions

Speakers

My Hub

Companies

La directory "Speakers" contiene tutti i relatori che parteciperanno a MAPIC ITALY 2022 e le sessioni in cui interverranno..

#### **SERVIZIO DI CHAT**

Una funzionalità di chat permetterà ai partecipanti di entrare in contatto sulla piattaforma con altri partecipanti a cui sono interessati.

Tutte le conversazioni sono memorizzate per avere accesso alle comunicazioni precedenti ogni volta che ne avete bisogno.

- ✓ Chatta con qualsiasi altro partecipante al programma
- ✓ Mostra lo stato online
- $\checkmark$  Storia della chat
- ✓ Clicca sui dettagli del partecipante
- ✓ Includi collegamenti ipertestuali
- ✓ Mostra letto/non letto

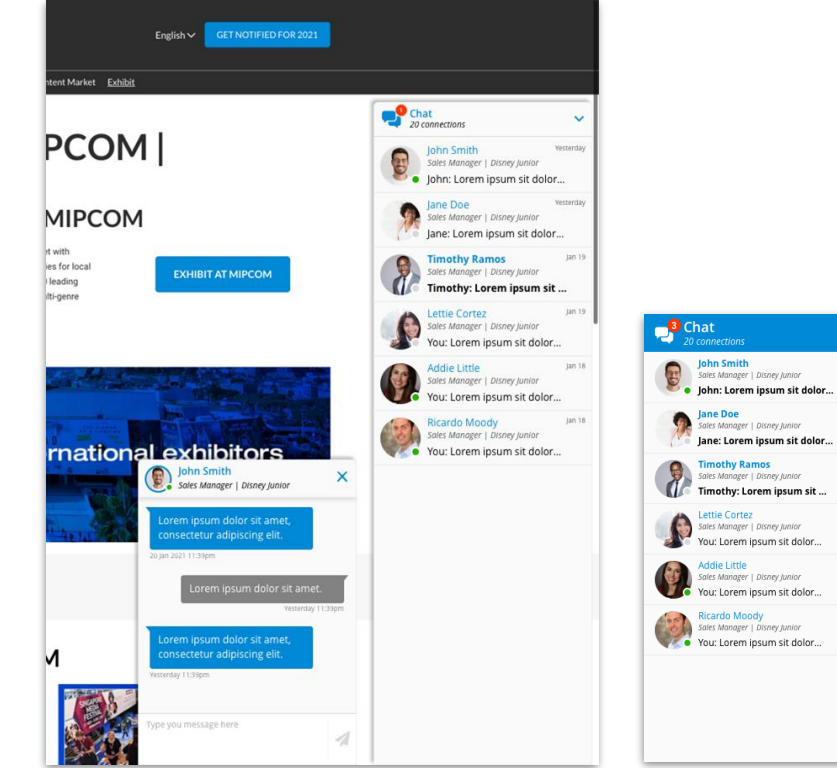

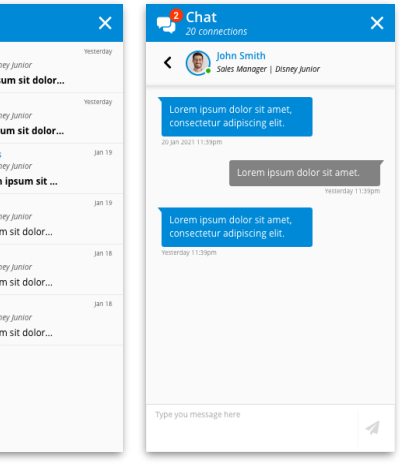

# **mapic** ITALY

### GRAZIE

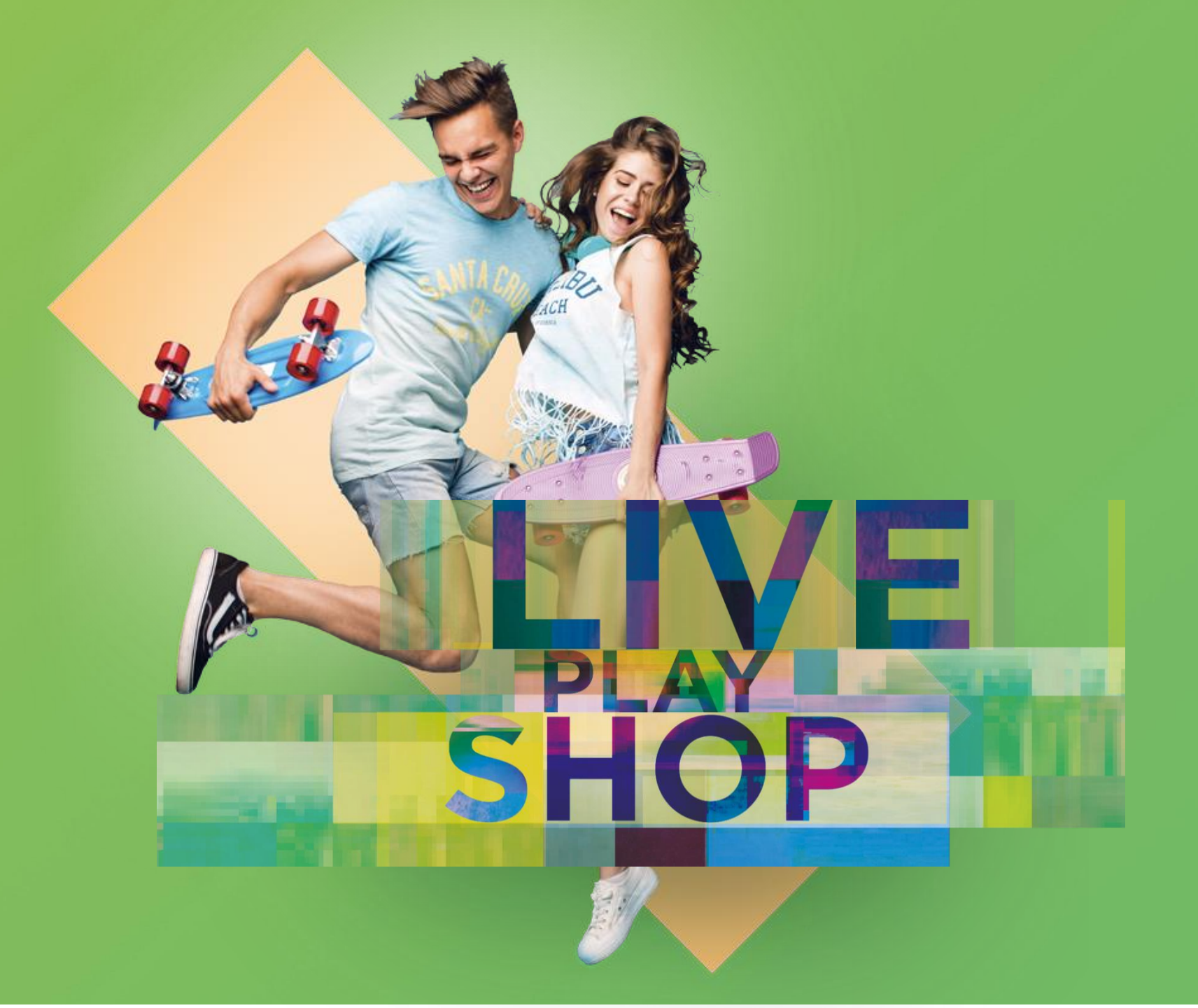